# Outlook2024

メール設定方法

2025 年 5 月 株式会社ケーシーエス SunShine Internet 事務局

# 改訂履歴

| 版数  | 改定日      | 改定内容 |
|-----|----------|------|
| 1.0 | 2025.5.1 | 初版発行 |

# 目次

| 設定を行う前にご確認ください                  | . 3 |
|---------------------------------|-----|
| 1.コントロールパネルを起動する                | 3   |
| 2.設定を行う                         | 4   |
| 2-1.Outlook を初めて起動する場合          | . 4 |
| 2-2. Outlook でアカウントを設定したことがある場合 | . 9 |
| 3.メールの送受信確認                     | 10  |

# 設定を行う前にご確認ください

Outlook2024 を使用してインターネットメールを行う設定について説明します。 Outlook2024 の設定は、必ず【インターネット接続設定】が完了していることをご確 認のうえ設定してください。設定する前に、ご契約後弊社から送付される【ご利用契約 内容のご案内】に記載されている【ユーザーID】、【パスワード】の確認をお願いします。

#### メール設定方法

\_\_\_\_

設定環境:Outlook2024 Windows11 Pro

## 1. コントロールパネルを起動する

(1)検索で「コントロールパネル」と入力し、コントロールパネルを開きます。

| コントロール パネル<br>システム |      |        | 1                               |  |
|--------------------|------|--------|---------------------------------|--|
| アプリ                | >    | コントロ   | <b>ール パネル</b><br><sup>ステム</sup> |  |
|                    | 0 8  | <      |                                 |  |
|                    | 最近   |        |                                 |  |
|                    | 19 a | 原オプション |                                 |  |
|                    |      |        |                                 |  |
|                    |      |        |                                 |  |
|                    |      |        |                                 |  |
|                    |      |        |                                 |  |

(2)「**ユーザーアカウント**」をクリックします。

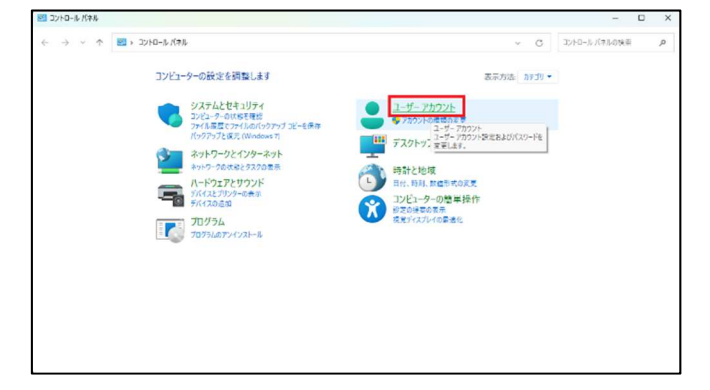

(3)「**Mail(Microsoft Outlook)**」をクリックします。

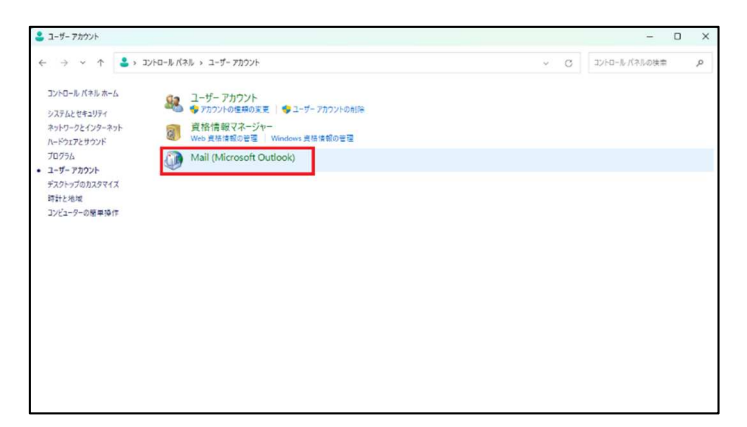

# 2.設定を行う

以下手順が2つに分かれます。

Outlook を初めて起動する場合は 2-1 を、Outlook でアカウントを設定したことがある方は 2-2 をご参照ください。

#### 2-1.Outlook を初めて起動する場合

(1) 下図のウィンドウが表示されたら「追加」をクリックします。

| メール                                                                                                    | ×                  |
|----------------------------------------------------------------------------------------------------|--------------------|
| 全般                                                                                                    |                    |
| ZOコンピューターにセットアップされたプロファイル     COコンピューターにセットアップされたプロファイル     COコンピューターにセット     COコンピューター     COコンピューター     COコンピュー     COコンピューター     COコンピューター     COコンピューター     COコンピューター     COコンピューター     COコンピューター     COコンピューター     COコンピューター     COコンピューター     COコンピューター     COコンピューター     COコンピューター     COコンピューター     COコンピューター     COコンピューター     COコンピューター     COコンピューター      COコンピューター     COコンピューター      COコンピューター      COコンピューター      COコンピューター       COコン COUD | (0) <mark>:</mark> |
|                                                                                                    |                    |
|                                                                                                    | Ŧ                  |
| 追加(D) 削除(E) プロパティ(R)                                                                                                    | ⊐ピ−(Y)             |
| Microsoft Outlook の起動時に使用するプロファイル:                                                                                                    |                    |
| ○ 使用するプロファイルを選択する(P)                                                                                                    |                    |
| ○常に使用するプロファイル(U)                                                                                                    |                    |
|                                                                                                    | ~                  |
|                                                                                                    |                    |
| OK キャンセル                                                                                                    | 適用(A)              |

「**Outlook**」と入力し、「OK」をクリックします。

| ×     |
|-------|
| ОК    |
| キャンセル |
|       |

(2)「**自分で電子メールやその他のサービスを使うための設定をする(手動設定)**」を選択し、 「次へ」をクリックします。

| 電子メール アカウント(A)     |                                         |  |
|--------------------|-----------------------------------------|--|
| 名前(Y):             |                                         |  |
|                    | 例: Daiki Matsumoto                      |  |
| 電子メール アドレス(E):     |                                         |  |
|                    | 例: daiki@contoso.com                    |  |
| 1727-F(P):         |                                         |  |
| パスワートの確認えカイエン      |                                         |  |
| 7007 1000EB0703(1) | インターネットサービスプロバイダーから提供されたパスワードを入力してください。 |  |
| 1                  |                                         |  |
| 目分で電子メールやその他の      | サービスを使うための設定をする (手動設定)(M)               |  |
|                    |                                         |  |
|                    |                                         |  |
|                    |                                         |  |
|                    |                                         |  |

(3)「POP または IMAP」を選択し、「次へ」をクリックします。

| 🥥 アカウントの追加                                                                                                    |             |            | ×   |
|----------------------------------------------------------------------------------------------------|-------------|------------|-----|
| アカウント タイプの選択                                                                                                    |             |            | N/  |
| <ul> <li>○ Microsoft 365<br/>Microsoft 365 アカウントの目勧設定<br/>メールアドレス(E):<br/>(剤: daiki@contoso.com</li> <li>✓ POP または IMAP(P)<br/>POP または IMAP 電子メール アカウントの詳細設定</li> <li>○ Exchange ActiveSync(A)<br/>Exchange ActiveSync を使用するサービスの詳細設定</li> </ul> |             |            |     |
|                                                                                                    | < 戻る(B) 次へ( | N) > キャンセル | ヘルプ |

- (4) 下図が表示されたら、アカウントの設定を行います。
  - ・名前・名前・登録する名前
  - ・電子メールアドレス:お客様のメールアドレス
  - ・受信メールサーバー:mail.sunshine.ne.jp
  - ・送信メールサーバー:mail.sunshine.ne.jp
  - ・アカウント名 :メールアドレスの@より前の部分

(例:sample@sunshine.ne.jp の場合 → sample)

・パスワード : **通知されているパスワード** 

入力が完了したら、右下の「**詳細設定**」をクリックします。

| ユーザー情報                                           |                                                       | アカウント設定のテスト                                 |
|--------------------------------------------------|-------------------------------------------------------|---------------------------------------------|
| 名前(Y):                                           | SunShine Internet                                     | アカウントをテストして、入力内容が正しいかどうかを確認することをお勧め<br>します。 |
| 電子メール アドレス(E):                                   | sample@sunshine.ne.jp                                 |                                             |
| サーバー情報                                           |                                                       | アカウント設定のテスト(T)                              |
| アカウントの種類(A):                                     | POP3 🗸                                                | - 「次々」をないかけ、たらつかか、ため字を自動的にニフトオス             |
| 受信メール サーバー(I):                                   | mail.sunshine.ne.jp                                   | ○ [ハハ] セクラックしたラアカラフト設定を目動回りにアストする<br>(S)    |
| 送信メール サーバー (SMTP)(O):                            | mail.sunshine.ne.jp                                   | 新しいメッセージの配信先:                               |
| メール サーバーへのログオン情報                                 |                                                       | ●新しい Outlook データファイル(W)                     |
| アカウント名(U):                                       | sample                                                | ○ 既存の Outlook データ ファイル(X)                   |
| パスワード(P):                                        | ******                                                | 参照(S)                                       |
| ✓ パス:<br>メール サーバーがセキュリティで保<br>ている場合には、チェック ボックスを | ワードを保存する(R)<br>護されたパスワード認証 (SPA) に対応し<br>オンにしてください(Q) | 詳細設定(M)                                     |

(5) 「送信サーバー」タブ内の「送信サーバー(SMTP)は認証が必要」を選択します。

| 🥥 インターネット電子メール設定                   | ×    |
|------------------------------------|------|
| 全般 送信サーバー 詳細設定                     |      |
| ☑ 送信サーバー (SMTP) は認証が必要(○)          |      |
| ● 受信メール サーバーと同じ設定を使用する(U)          |      |
| ○次のアカウントとパスワードでログオンする(L)           |      |
| アカウント名(N):                         |      |
| パスワード(P):                          |      |
| パスワードを保存する(R)                      |      |
| □ セキュリティで保護されたパスワード認証 (SPA) に対応(Q) |      |
| ○ メールを送信する前に受信メール サーバーにログオンする(I)   |      |
|                                    |      |
|                                    |      |
|                                    |      |
|                                    |      |
|                                    |      |
|                                    |      |
|                                    |      |
|                                    |      |
| ОК ‡                               | ヤンセル |

(6) 次に「**詳細設定**」タブを開きます。

以下のように設定します。

- ① 受信サーバー(POP3)
  - ・ポート番号:**995**
  - ・「このサーバーでは暗号化された接続(SSL/TLS)が必要」を選択

- ② 送信サーバー(SMTP)
- ・ポート番号:**587**
- ・使用する暗号化の種類:**STARTTLS**
- ③ サーバーにメッセージのコピーを置く:**チェックを外す**

入力が完了したら「**OK**」をクリックします。

| ◎ インターネット電子メール設定 | ×  |
|------------------|----|
|                  |    |
| ОК <b>+</b> т>   | セル |

- (7) アカウント設定画面に戻ったら、「次へ」をクリックし、「完了」表示が出たら「閉じる」 をクリックします。
- ※エラー表示が出た場合は、スペルミスやポート番号、暗号化の種類等を確認してください。

| ーザー情報                                   |                                                   | アカウント設定のテスト    |             |             |
|-----------------------------------------|---------------------------------------------------|----------------|-------------|-------------|
| 前(Y):<br>テスト フ                          | CunChino Intornat<br>アカウント設定                      | アカウントをテストして、入力 | 内容が正しいかどうかを | 確認することをお勧   |
| ーバー情報 すべての                              | テストが完了しました。 [閉じる] をクリックして続行し                      | てください。         | 中止(S)       |             |
| カウントの種類                                 |                                                   |                | 閉じる(C)      | わにテストする     |
| 信メールサー タスク                              | 17-                                               |                |             | 1107 11 9 0 |
| ールサーバー<br>→サーバー<br>かウント名(U)<br>スワード(P): | か<br>&信メール サーバー (POP3) へのログオン<br>次ト電子メール メッセージの送信 | 状況<br>完了<br>完了 |             | ] 参照(S)     |
| ) x-11 + - 1(                           |                                                   |                |             |             |
| ている場合には、チェッ                             | ケボックスをオンにしてください(Q)                                |                |             | 詳細設定(M)     |

(8) 完了表示が出たら、左下の「Outlook Mobile をスマートフォンにも設定する」の
 チェックを外し、「完了」をクリックします。

| ⑦ アカウントの追加                           | >             |
|--------------------------------------|---------------|
|                                      |               |
|                                      |               |
| すべて完了しました                            |               |
| アカウントのセットアップに必要な情報がすべて入力されました。       |               |
|                                      |               |
|                                      |               |
|                                      |               |
|                                      |               |
|                                      |               |
|                                      |               |
|                                      |               |
| Contract Mabile 577-5742-1+355772(C) |               |
|                                      | 別のアカウントの追加(A) |
|                                      |               |
|                                      |               |
|                                      |               |
| < 戻る(8)                              | 完了 ヘルプ        |
| - 01 - (-1)                          |               |

アカウント設定は以上です。

#### 2-2.Outlook でアカウントを設定したことがある場合

(1) コントロールパネル内の「Mail(Microsoft Outlook)」をクリック後、下図の ウィンドウが表示されたら「電子メールアカウント」をクリックします。

※コントロールパネルの起動は手順1をご参照ください。

| メール設定 - Outlook                                                 | ×              |
|-----------------------------------------------------------------|----------------|
| 電子メール アカウント                                                     |                |
| 電子メール アカウントとディレクトリを設定します。                                       | 電子メール アカウント(E) |
| データファイル                                                         |                |
| 電子メール メッセージとドキュメントを保存するために使用す<br>るファイルの設定を変更します。                | データ ファイル(F)    |
| ว้อวราวม                                                        |                |
| 電子メール アカウントとデータ ファイルの複数のプロファイルを<br>設定します。通常は、1 つのプロファイルだけが必要です。 | プロファイルの表示(S)   |
|                                                                 |                |
|                                                                 | 閉じる(C)         |

(2) 「メール」タブの「新規」をクリックします。

| データファイル      | / RSS フィード SharePoir | nt リスト インターネット予定表 公開予定表 アドレス帳 |
|--------------|----------------------|-------------------------------|
| 新規(N) 🏷      | 修復(R) 😭 変更(A)        | 🕐 既定に設定(D) 🗙 削除(M) 🔹 ♣        |
| 占前           |                      | 種類                            |
| sample@sunsh | ine.ne.jp            | POP/SMTP (送信で使用する既定のアカウント)    |
|              |                      |                               |
| 沢したアカウントでは、  | -<br>新しいメッセージを次の場所に  | に配個します:                       |

(3) その後の手順は 2-1 の(2)から同じですので、そちらをご参照ください。

以上となります。

## 3.メールの送受信確認

右上の「新しいメール」から先ほど作成したメールアドレス宛にテストメールを送信します。

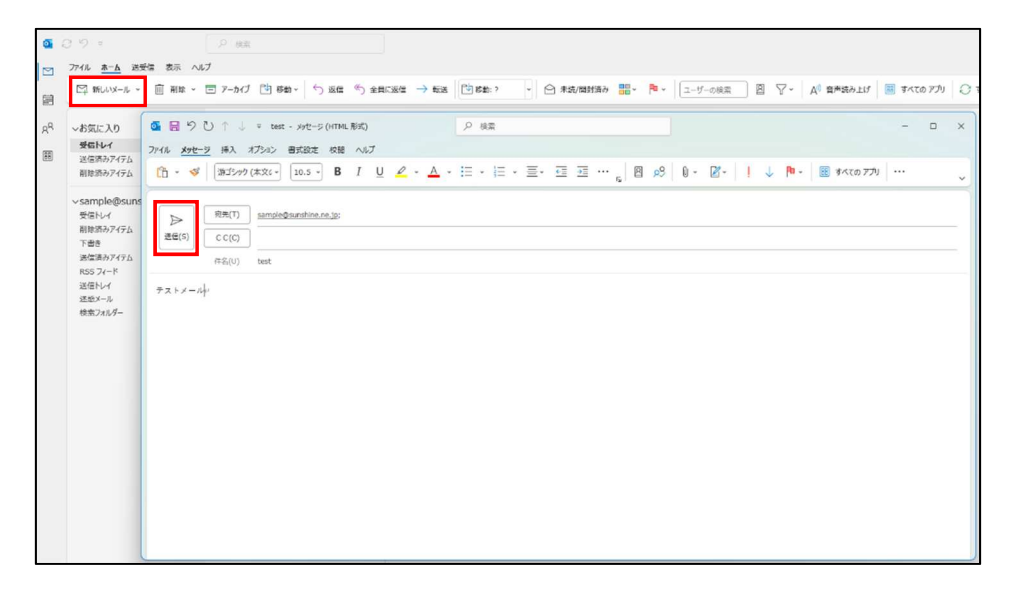

すぐに受信したい場合は、右上の「**すべてのフォルダーを送受信**」をクリックし、受信トレイと 送信済みアイテムにメールが入ってくることを確認してください。

| くな気に入り                            | すべて 未読 日付 ~ ↑ | test                                                                                              |
|-----------------------------------|---------------|---------------------------------------------------------------------------------------------------|
| 受信トレイ 1                           | ∨ 今日          |                                                                                                   |
| 送信済みアイテム<br>削除済みアイテム              | SunShine Int  | SU SunShine Internet <sample@sunshine.ne.jp><br/>宛先 sample@sunshine.ne.jp</sample@sunshine.ne.jp> |
| →sample@sunshine.ne.jp<br>受信トレイ 1 | 1717 W [2717] | テストメール                                                                                            |

| く<br>~お気に入り<br>受信トレイ                                                           | に入り<br>INレイ すべて 未読 日付 ↓ ↑<br>マ 今日              | test                                                                                                |
|--------------------------------------------------------------------------------|------------------------------------------------|----------------------------------------------------------------------------------------------------|
| 送信済みアイテム<br>削除済みアイテム                                                           | 'sample@sunshine<br>test 19:03<br>テストメール [おわり] | SI SunShine Internet <sample@sunshine.ne.jp><br/>宛先 'sample@sunshine.ne.jp'</sample@sunshine.ne.jp> |
| <ul> <li>&gt;sample@sunshine.ne.jp</li> <li>受信トレイ</li> <li>送信済みアイテム</li> </ul> |                                                | テストメール                                                                                              |

以上がメールの送受信確認となります。

ご質問等は下記までお願いします ―

# SunShine Internet 事務局

電話番号:029-253-6111 URL:https://www.sunshine.ne.jp/